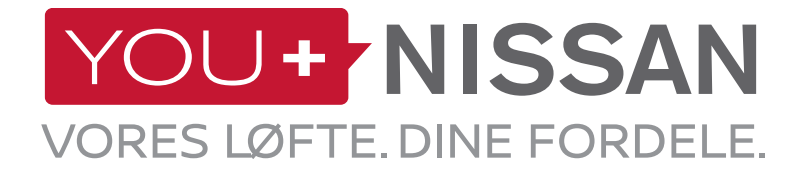

# EN GUIDE TIL AT KOMME HURTIGT I GANG MED NISSANCONNECT EV

Få mest muligt ud af din Nissan elbil med NissanConnect EV. Følg disse enkle trin, og interager med din Nissan fra din computer eller smartphone. Du kan se og administrere dit batteri, status på opladning, indstille klimaanlæg og se anslået rækkevidde.

## **VEJLEDNING TIL YOU+NISSAN**

## HVIS DU HAR EN YOU+NISSAN-KONTO, SÅ GÅ TIL SIDE 3 HVIS DU IKKE HAR EN KONTO TIL YOU+NISSAN

For at få adgang til alle de eksklusive fordele ved forbundne tjenester skal du først tilmelde dig på You+Nissan ejerportalen. Hvis du allerede har en You+Nissan-konto, kan du komme i gang sådan her:

1. Klik på knappen TILMELD DIG NU på hjemmesiden You+Nissan (https://youplus.nissan.dk/DK/da/ YouPlus.html).

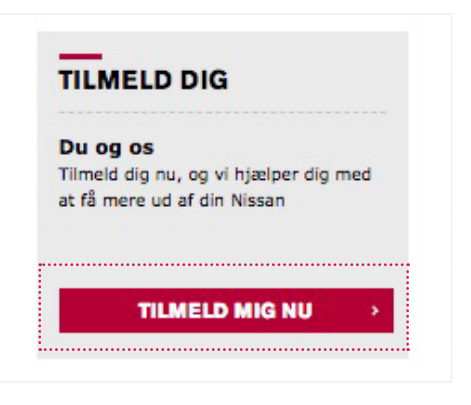

#### 2. Indtast din bils stelnummer (VIN)

#### **HVOR FINDER JEG STELNUMMERET?**

Stelnummeret findes ved instrumentbrættet i bilens førerside. Hvis du ikke kan finde stelnummeret der, kan du åbne døren i førersiden og se efter på dørstolpen (hvor døren fæstner, når den lukkes). Det er sandsynligt, at stelnummeret også er vist der.

Øvrige steder med stelnummer: Forsikringspapirer / forsikringspolice registreringspapirer

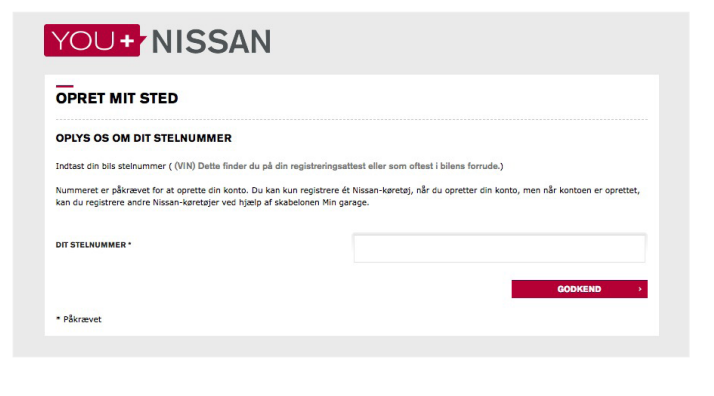

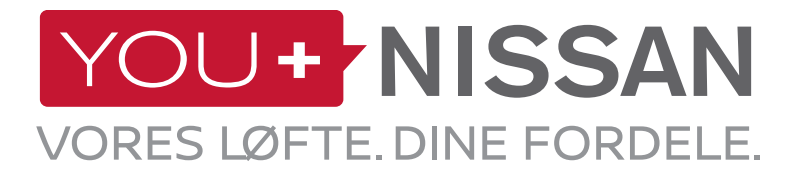

| 3. Udfyld formularen med brugeroplysninger. |  |
|---------------------------------------------|--|

| YOU+ | 'N | ISSAN |
|------|----|-------|
|      |    |       |

| KØN *                            | VÆLG 😽                                                                                                    |
|----------------------------------|----------------------------------------------------------------------------------------------------|
| FORNAVN *                        |                                                                                                    |
| EFTERNAVN *                      |                                                                                                    |
| LAND *                           | Danmark                                                                                                    |
| EMAIL / BRUGER-ID *              |                                                                                                    |
| BEKRÆFT EMAIL-ADRESSE *          |                                                                                                    |
|                                  | Angiv, hvis du vil modtage oplysninger om Nissan-relaterede produkter og tjenester via e-mail. *<br># Ja<br>Nej |
| PASSWORD *                       |                                                                                                    |
| BEKRÆFT PASSWORD *               |                                                                                                    |
| Vi anbefaler, at du eger sikkerh | eden for din adgangskode ved at bruge mere end 8 alfanumeriske tegn.                                            |

- **4.** Sæt kryds i boksen Vilkår og betingelser for You+Nissan, og godkend dit stelnummer ved at klikke på knappen FORTSÆT.
- Spring derefter til side 4 (HVORDAN ABONNERER JEG PÅ FORBUNDNE TJENESTER?)

| IN :       | SJNFAAZE1 U0993097                                             |    |
|------------|----------------------------------------------------------------|----|
|            | MODELNAVN : NY LE                                              | AF |
|            | S A                                                            |    |
|            |                                                                |    |
| Jeg har læ | st og accepterer <u>vilkår og betingelser for You+Nissan</u> . |    |
|            |                                                                |    |

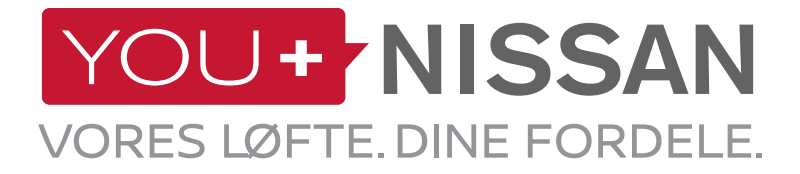

## HVIS DU ALLEREDE HAR EN KONTO, SÅ FØLG DISSE TRIN

Image: Second system

Image: Second system

Image: Second system

Image: Second system

Image: Second system

Image: Second system

Image: Second system

Image: Second system

Image: Second system

Image: Second system

Image: Second system

Image: Second system

Image: Second system

Image: Second system

Image: Second system

Image: Second system

Image: Second system

Image: Second system

Image: Second system

Image: Second system

Image: Second system

Image: Second system

Image: Second system

Image: Second system

Image: Second system

Image: Second system

Image: Second system

Image: Second system

Image: Second system

Image: Second system

Image: Second system

Image: Second system

Image: Second system

Image: Second system

Image: Second system

Image: Second system

Image: Second system

Image: Second system

Image: Second system

Image:

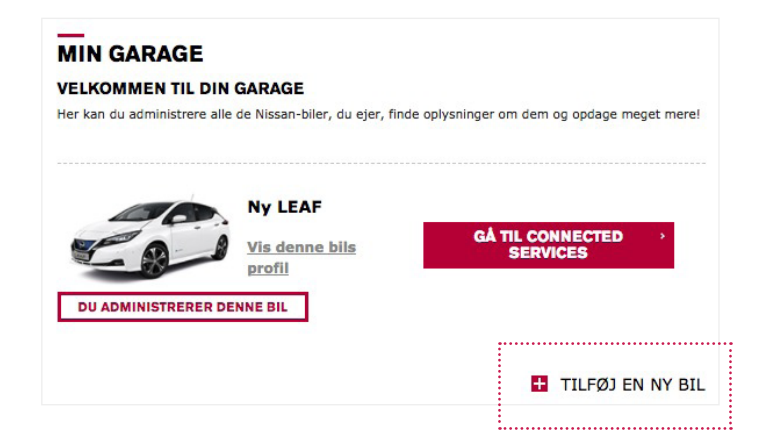

#### 2. Klik på TILFØJ NY BIL.

3. Indtast din bils stelnummer (VIN)

1. Log ind på You+Nissan (https://youplus.

MIN NISSAN, og vælg MIN GARAGE.

nissan.dk/DK/da/YouPlus.html), gå videre til

#### HVOR FINDER JEG STELNUMMERET?

Stelnummeret findes ved instrumentbrættet i bilens førerside. Hvis du ikke kan finde stelnummeret der, kan du åbne døren i førersiden og se efter på dørstolpen (hvor døren fæstner, når den lukkes). Det er sandsynligt, at stelnummeret også er vist der.

Øvrige steder med stelnummer: Forsikringspapirer/ forsikringspolice registreringspapirer

| OPLYS OS OM DIT STELNUI                                                                                                    | MMER                                                                                                  |                                                                   |
|----------------------------------------------------------------------------------------------------|----------------------------------------------------------------------------------------------------|-------------------------------------------------------------------|
| Lad os identificere din Nissan.                                                                                            |                                                                                                    |                                                                   |
| Du skal kun angive din bils stelnum<br>serienummer der står på bilens <i>regi</i><br>placeret på bilen (i forruden nederst | mer (Vehicle Identification Number =<br>streringspapirer. Det er anført i din bil<br>: i førersiden). | VIN)*. Det er det 17-cifrede<br>Is registreringsattest og er også |
|                                                                                                    |                                                                                                    |                                                                   |
| DIT STELMUMMER (VIN)                                                                                                    |                                                                                                    |                                                                   |

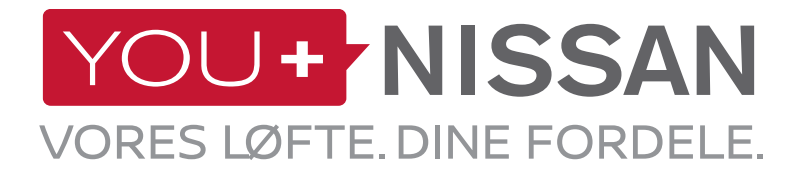

1. På You+Nissan (https://youplus.nissan.dk/DK/ da/YouPlus.html) klikker du på knappen GÅ TIL FORBUNDNE TJENESTER for at nå frem til siden med forbundne tjenester. MIN GARAGE

Her kan du administrere alle de Nissan-biler, du ejer, finde oplysninger om dem og opdage meget mere!

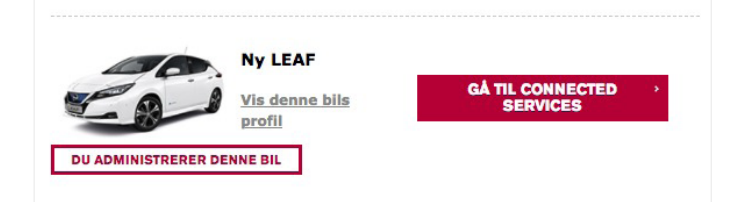

| 2. For at bekræfte, at du ejer denne bil, og dine |
|---------------------------------------------------|
| forbundne tjenester ikke bruges af andre, skal du |
| gennemføre en kontrol af ejerskab.                |

Klik på FORTSÆT TIL KONTROL AF EJERSKAB.

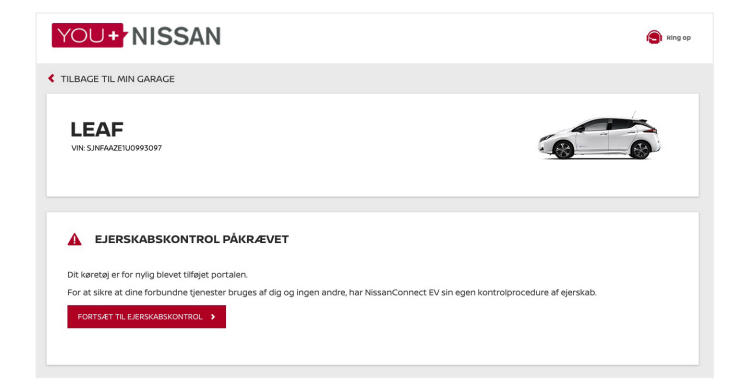

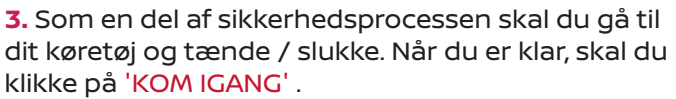

Du har 1 time til at afslutte proceduren. Sørg for, at du har adgang til dit køretøj i løbet af denne tid.
Klik derefter på 'FORTSÆT' knappen og gå til dit køretøj.

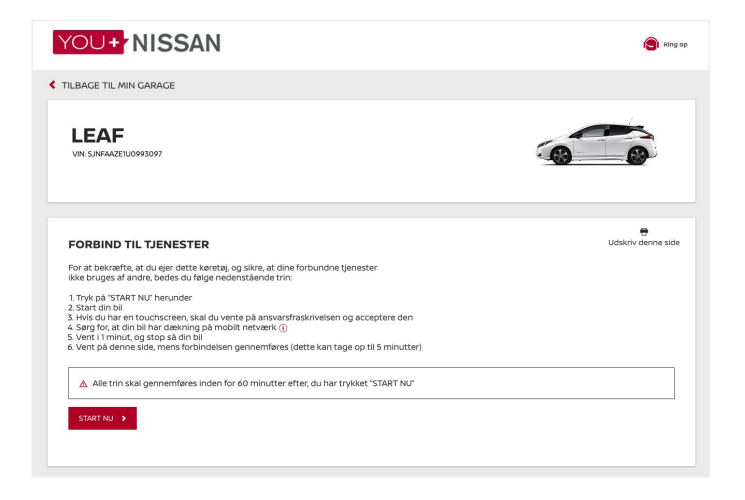

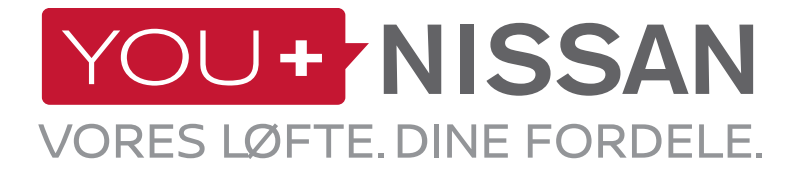

 4. Når du sidder i bilen, skal du trykke på knappen START/STOP for at starte din bil.
 VIGTIGT. Hvis du har navigationssystem, skal du

acceptere ansvarsfraskrivelsen på skærmen. - Vent i 1 minut. Tryk på knappen START/STOP for at stoppe bilen

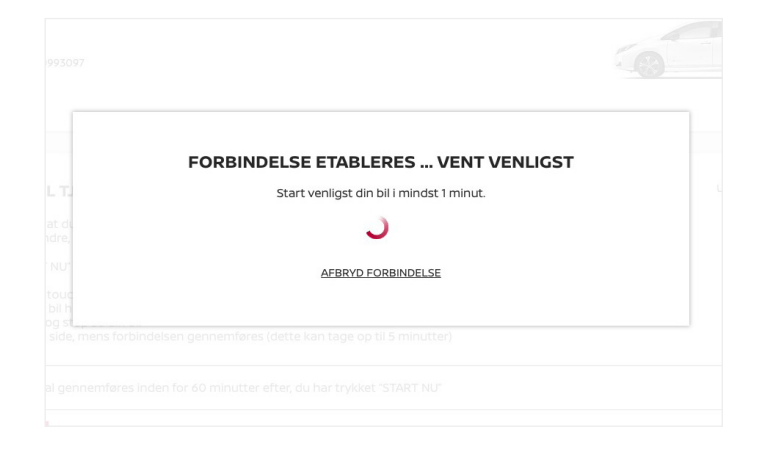

#### KONTROL AF NETVÆRKSDÆKNING

Din bil bruger mobilt netværk til at tilgå forbundne tjenester. Hvis du har problemer med proceduren, kan det være, du befinder dig et sted med svagt signal.

For at kontrollere netværksdækningen bedes du følge trinnene herunder:

- På navigationssystemets skærm finder du netværksikonet. Det findes i det øverste højre hjørne.

Hvis ikonet viser én eller flere streger, betyder det, at der er nok netværksdækning. Ellers bedes du køre din bil hen til et område med stærkere signal.
Hvis ikonet har en streg gennem bilen, betyder det, at din bil ikke er aktiveret => Kontakt da din forhandler eller Nissan kundeservice.

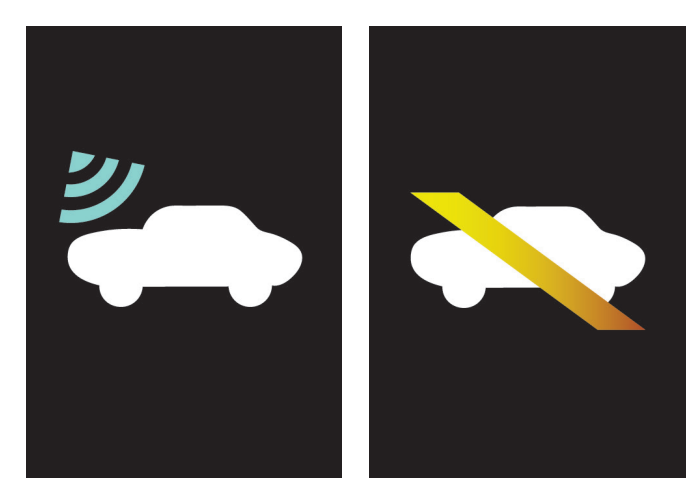

**NETVÆRKSDÆKNING** 

INGEN NETVÆRKSDÆKNING

**5.** En besked vil bekræfte, at du nu har gennemført proceduren for kontrol af ejerskab. Bekræftelsen kan tage op til 3 minutter.

EJERSKAB BEKRÆFTET

Tilmeld dig Nissans Connected Services herunder

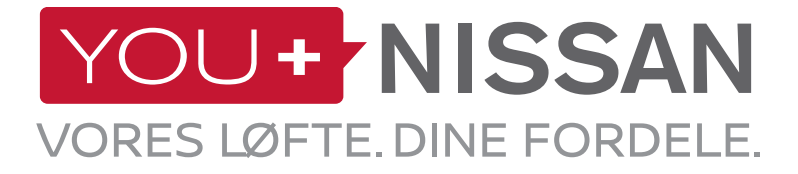

**6.** Du er kun få trin væk fra at færdiggøre tilmeldingen. På siden Connected Services kan du se panelet 'TILGÆNGELIGE TILMELDINGER'.

| ERVICEABONNEMENTER                                                                                      |                                                                                 |                                                                      |                             |  |  |
|----------------------------------------------------------------------------------------------------|---------------------------------------------------------------------------------|----------------------------------------------------------------------|-----------------------------|--|--|
| TIDLIGERE ORDRER >                                                                                      |                                                                                 |                                                                      |                             |  |  |
|                                                                                                    | PAKKER, DER KAN                                                                 | TILMELDES                                                            |                             |  |  |
| NISSANCONNECT EV<br>Sørg for at få mest muligt ud af d<br>Nissan via din computer eller sma<br>enheder. | in Nissan-elbil med NissanConnect EV. I<br>rtphone. NissanConnect EV-appen er t | Du kan fjernstyre elementer fra din<br>Igængelig til Android og iOS- | Gratis i 36 Måneder<br>VÆlG |  |  |
|                                                                                                    | F<br>Batteriniveau                                                              | Lavt batteriniveau                                                   |                             |  |  |
| Fjernstyret opladning                                                                                   | Fjernstyret klimaanlæg                                                          | Klik for at se alle tjenester                                        |                             |  |  |
|                                                                                                    |                                                                                 |                                                                      |                             |  |  |

7. For at tilmelde dig NissanConnect EV: Klik på NissanConnect EV-abonnementet. Tryk på knappen TILMELD NU for at gennemføre tilmeldingen.

| NISSANCONNECT EV<br>Sørg for at få mest muligt ud af d<br>Nissan via din computer eller sm<br>enheder. | in Nissan-elbil med NissanConnect EV. E<br>rtphone. NissanConnect EV-appen er t | Du kan fjernstyre elementer fra din<br>ilgængelig til Android og iOS- | Gratis i 36 Måneder<br>FJERN X |
|----------------------------------------------------------------------------------------------------|---------------------------------------------------------------------------------|-----------------------------------------------------------------------|--------------------------------|
| Fjernstyret opladning                                                                                  | E<br>Batteriniveau<br>Fjernstyret klimaanlæg                                    | Lavt batteriniveau                                                    |                                |
| Du har valgt 1 ABONNEMEN                                                                               | r                                                                               |                                                                       | TILMELD NU >                   |

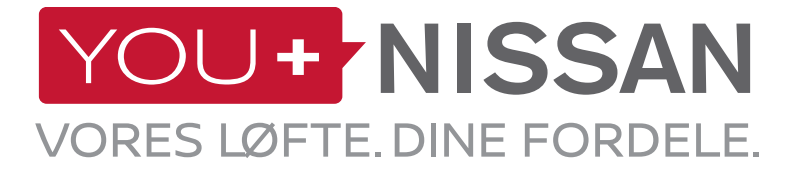

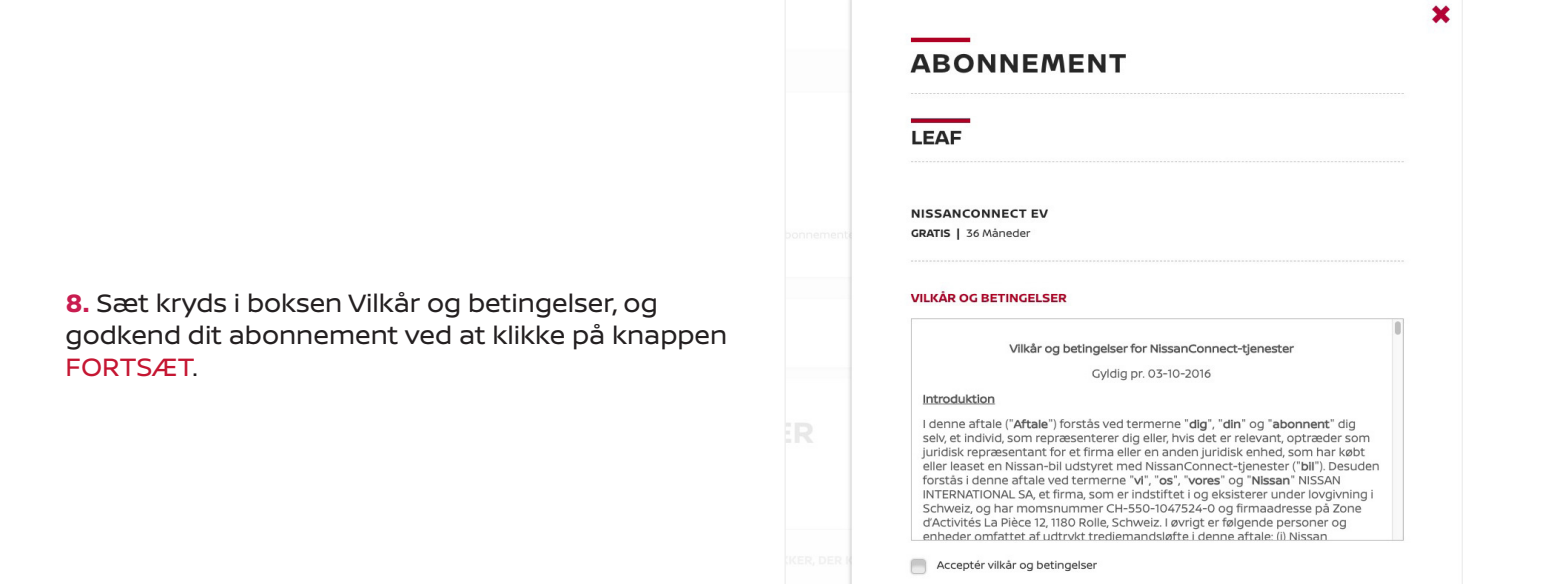

**9.** Et vindue med bekræftelsen vises. Klik på knappen SE DINE ABONNEMENTER for at komme til oversigten over forbundne tjenester.

|                                          | 3 |
|------------------------------------------|---|
| BEKRÆFTELSE                              |   |
|                                          |   |
| Du har nu abonneret på de valote pakker  |   |
| ba har na abonnerer på de välgte pakker. |   |
|                                          |   |

ANNULLÉR >

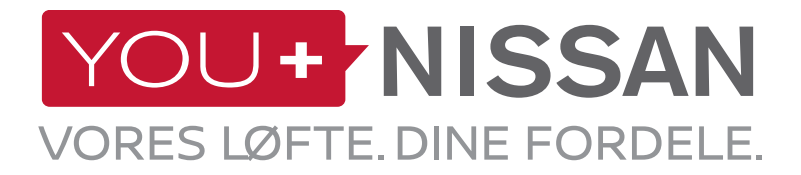

#### **ER MIT ABONNEMENT AKTIVT?**

Kontroller, om abonnementet på forbundne tjenester er aktivt for din bil.

På You+Nissan skal du trykke på knappen GÅ TIL FORBUNDNE TJENESTER for at få adgang til siden med forbundne tjenester.

På siden for forbundne tjenester giver det aktive abonnement dig adgang til alle funktioner i NissanConnect EV. Hvis dit abonnement er udløbet, skal du tilmelde dig igen, før du igen kan bruge NissanConnect EV-tjenesterne.

# Image: State State

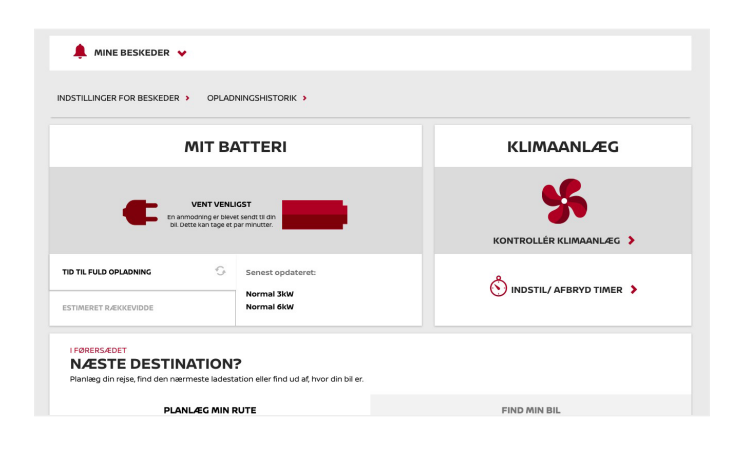

#### SE DINE FORBUNDNE TJENESTER

Når du har trykket på knappen GÅ TIL FORBUNDNE TJENESTER, kan du bruge dine forbundne tjenester.

Sidder du ved din computer, videresendes du til instrumentbrættet til forbundne tjenester.

Bruger du din smartphone, kan du bruge app'en NissanConnect EV (Android og iOS)

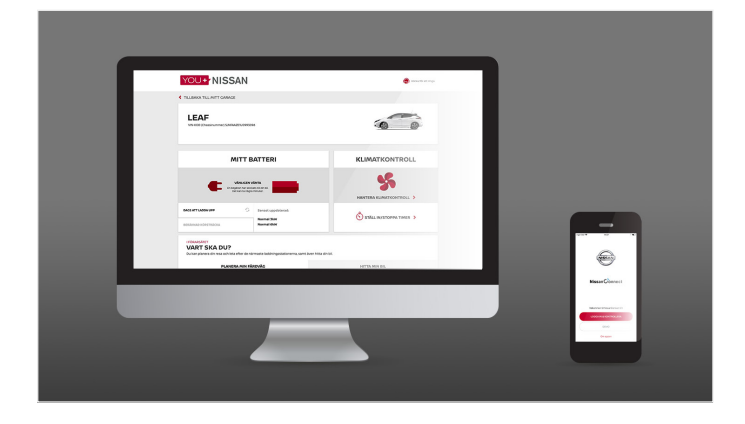

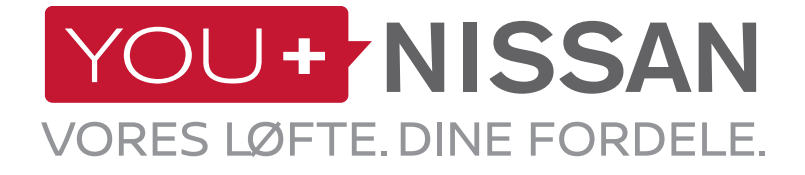

# NISSANCONNECT EV-APP

#### DOWNLOAD APP'EN

For at kunne administrere dine tilsluttede tjenester fra din smartphone skal du downloade NissanConnect EV-appen fra telefonens appbutik. (App Store® eller Google Play Store®).

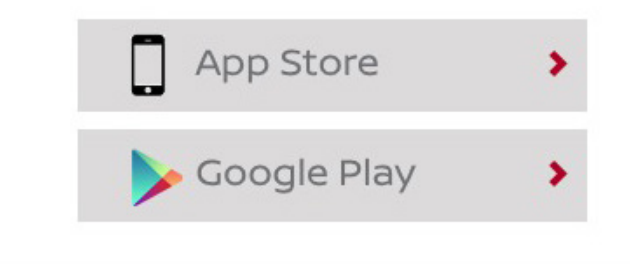

#### LOG IND

Derefter skal du logge ind i app'en NissanConnect EV med de adgangsoplysninger, du oprettede, da du tilmeldte dig You+Nissan.

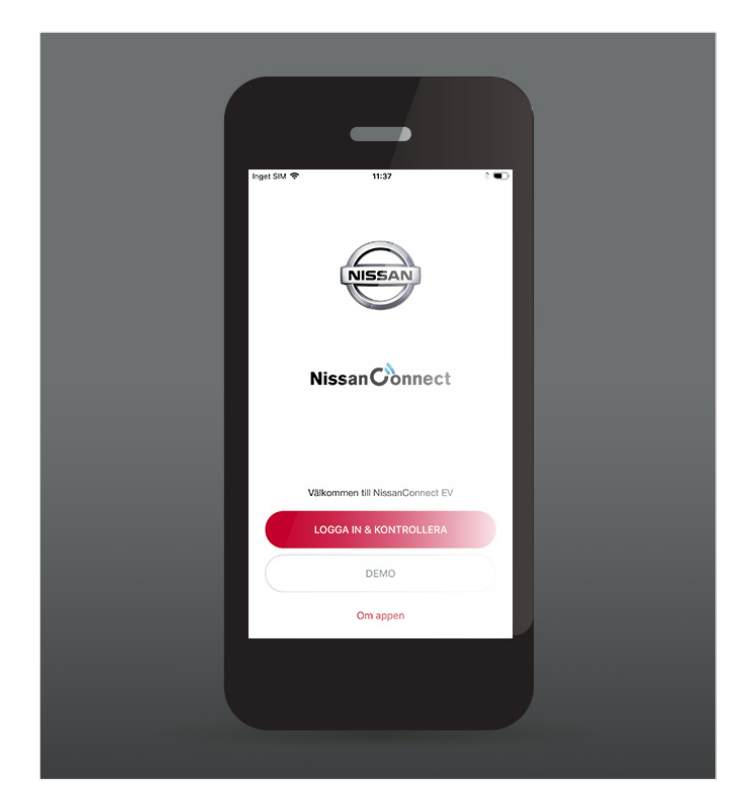

#### FUNKTIONER OG FORDELE

Så snart du er logget ind, får du eksklusiv adgang til fordele ved forbundne tjenester:

- Se og administrer status på opladning og klimaanlæg.
- Planlæg din rejse, og find ladestationer med Planlæg min rute.

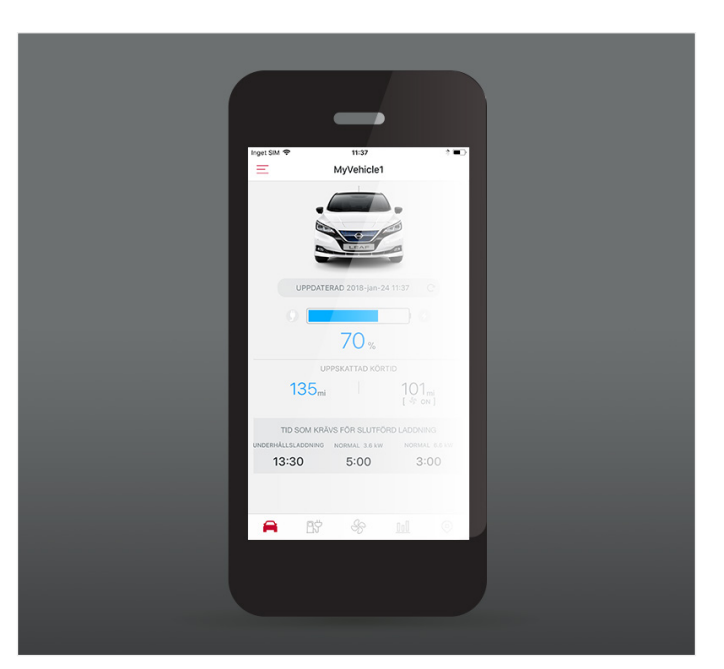

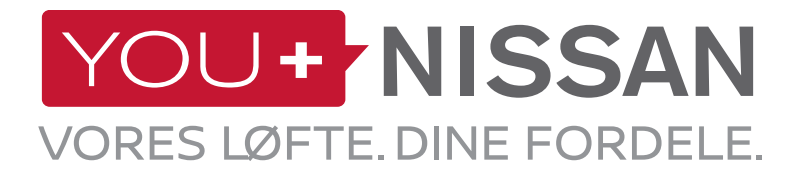

#### **BESKRIVELSE AF TILGÆNGELIGE TJENESTER**

| INDBYGGET | INTERNET | ΑΡΡ | BESKRIVELSE AF TJENESTER                                                                                                    | VISIA | ACENTA<br>N-CONNECTA<br>TEKNA |
|-----------|----------|-----|----------------------------------------------------------------------------------------------------|-------|-------------------------------|
|           | Ļ        |     | <b>Fjernbetjent klimaanlæg</b><br>Start og stop klimaanlæg ved at bruge hjemmesiden<br>You+Nissan eller app'en NissanConnect EV                                                                                                    | •     | ~                             |
| <b>a</b>  |          |     | <b>Planlæg din rejse, og send den til bilen</b><br>Fra hjemmesiden You+Nissan eller app'en NissanConnect<br>EV kan du planlægge din rute og tage højde for nuværende<br>batteristatus og ladestationer på ruten og sende ruten til<br>din bil |       | ~                             |
|           | Ļ        |     | <b>Kontrol af batteristatus</b><br>Du kan bruge hjemmesiden You+Nissan eller app'en<br>NissanConnect EV som fjernbetjening og derfra kontrollere<br>status på batteri, rækkevidde, tilslutning og opladning                                   | ~     | ~                             |
|           |          |     | <b>Fjernbetjent start af opladning (øjeblikkelig) og<br/>besked ved stop eller gennemført opladning.</b><br>Når din bil er tilsluttet, kan du starte opladningen ved at<br>bruge hjemmesiden You+Nissan eller app'en NissanConnect<br>EV      | •     | ~                             |
|           |          |     | <b>Påmindelse om tilslutning</b><br>Gem dine foretrukne ladestationer, og din bil vil gøre<br>dig opmærksom på, når du nærmer dig de gemte<br>interessepunkter og minde dig om at sætte stikket i                                             |       | ~                             |
|           |          |     | <b>ECO-rangliste</b><br>Sammenlign din grønne kørestil med andre Nissan elbilister i<br>dit område eller i hele verden                                                                                                    | ~     | ~                             |
|           | Ļ        |     | <b>Kørselsanalyse</b><br>Få adgang til oplysninger om din kørsel på hjemmesiden<br>You+Nissan eller i app'en NissanConnect EV                                                                                                    | ~     | ~                             |
|           |          |     | <b>Beskeder: Batterivarmer tændes/slukkes*</b><br>Få besked, når batterivarmeren aktiveres                                                                                                    | ~     | ~                             |

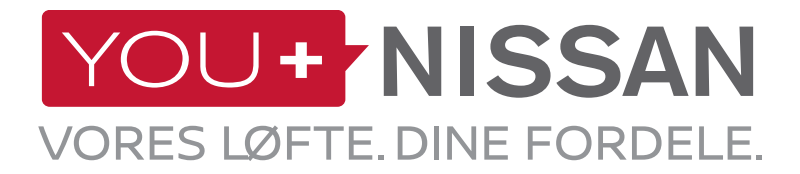

#### **DESCRIPTION DES SERVICES DISPONIBLES**

| INDBYGGET | INTERNET | ΑΡΡ | BESKRIVELSE AF TJENESTER                                                                                                    | VISIA | ACENTA<br>N-CONNECTA<br>TEKNA |
|-----------|----------|-----|----------------------------------------------------------------------------------------------------|-------|-------------------------------|
|           |          |     | <b>Søg efter ladestationer, når elbilens batteri er ved<br/>at blive fladt</b><br>Bilen vil give dig besked og vise dig vej til nærmeste<br>ladestationer                              |       | ~                             |
| <b>a</b>  |          |     | Download oplysninger om ladestationer og<br>interessepunkter: Ladestationer i nærheden af<br>hjemmet<br>Få adgang til oplysninger om ladestationer, og hold<br>oplysningerne opdateret |       | ~                             |
|           |          |     | <b>Find ladestationer efter:</b><br>- By og adresse<br>- Stiktype                                                                                                    |       | ~                             |
|           | <u> </u> |     | Mobile informationstjenester og mine favoritter<br>som download (RSS)<br>Få adgang til RSS-feeds fra din bil                                                                           |       | ~                             |
|           |          |     | Kort over tilgængeligt område<br>Mulige destinationer på nuværende batteristatus                                                                                                    |       | ~                             |
|           |          |     | <b>Anslået batteristatus ved ankomst til<br/>destinationen</b><br>Skøn over resterende batteristatus, når du ankommer til din<br>destination                                           |       | ~                             |

\*Kun tilgængelig i Finland, Sverige, Norge, Estland, Litauen, Letland, Danmark, Ungarn, Polen, Tjekkiet og Slovakiet